## **Paying Outstanding Fees**

If you wish to make a payment for any outstanding fees choose the **Pay Now** button.

## Note: You should only use this link to pay outstanding fees <u>if you have already completed online</u> <u>registration.</u>

The page opens showing the **Net Term Balance** for each academic year.

Click on the **Academic Year** that you want to make the payment for.

|    | 🖞 Bann | er  | × +                    |                                                                                                    |                  |              |        |      |     | - c     | ×        |
|----|--------|-----|------------------------|----------------------------------------------------------------------------------------------------|------------------|--------------|--------|------|-----|---------|----------|
| ÷  |        | C A | https://ssb.midwest.tu | us.ie/StudentSelfService/ssb/accountSummary#!/                                                                                 |                  |              | £≡     | à (ē | Inf | Private |          |
| :: |        | TUS | 3                      |                                                                                                    |                  |              |        | *    | ٩   | Test S  | tudent5  |
|    |        |     |                        |                                                                                                    |                  |              |        |      |     |         | <b>^</b> |
|    |        |     |                        |                                                                                                    |                  |              |        |      |     |         |          |
|    |        |     | Account Summa          | ry                                                                                                    | Holds            | P            | ay Now |      |     |         |          |
|    |        |     | View By Overview       |                                                                                                    |                  |              |        |      |     |         |          |
|    |        |     |                        | Payment                                                                                                    | ×                |              |        |      |     |         |          |
|    |        |     | (i) Review summa       |                                                                                                    |                  | inancial aid | ~      |      |     |         |          |
|    |        |     | payments, and          | <ul> <li>Select the checkbox against the term to make the payr<br/>selection. Net term balance amount can be edited</li> </ul> | ment. Upon       |              |        |      |     |         |          |
|    |        |     | Current Amount Due a   | selection, net term bulance amount can be carea.                                                                               |                  |              | €1,23  | 0.00 |     |         |          |
|    |        |     | Account Balance ③      | Terms                                                                                                    | Net term balance |              | €1,23  | 00.0 |     |         |          |
|    |        |     |                        | Academic year 2022-2023                                                                                                    | €0.00            | ▼ search     |        | Q,   |     |         |          |
|    |        |     | Description            |                                                                                                    |                  |              |        |      |     |         |          |
|    |        |     | Compton                |                                                                                                    |                  |              |        | ¢    |     |         |          |
|    |        |     | Contribution OB Contr  |                                                                                                    |                  |              | €3,000 | .00  |     |         |          |
|    |        |     | Even Fee Depost        |                                                                                                    |                  |              | £100   | 00   |     |         | •        |

You can now choose to pay the amount shown in the **Net Term Balance** field **OR** you can choose to make a part-payment by altering the **Amount Payable**.

To alter the amount, **type the value of the amount you wish** to pay in the **Net Term Balance** field.

| $\leftarrow$ $ ightarrow$ $ m C$ $ m (a)$ https://ssb.midwest.tr | us.ie/StudentSelfService/ssb/accountSummary#!/                                                                                    | A 🏠 🖆 🔂 🕼 🗤       |
|------------------------------------------------------------------|----------------------------------------------------------------------------------------------------|-------------------|
| <b># TUS</b>                                                     |                                                                                                    | 🛠 🗵 Test Student5 |
| View By Overview                                                 | Payment X                                                                                                    |                   |
| Current Amount Due :                                             | Select the checkbox against the term to make the payment. Upon selection, Net term balance amount can be edited.                  | €1,230.00         |
| Account Balance ③<br>                                            | Terms         Net term balance           ● Academic year 2022-2023         1220           ○ Academic Year 2021-2022         €0.00 | €1,230.00         |
| Description                                                      |                                                                                                    | \$                |
| Contribution OB Contr                                            |                                                                                                    | €3,000.00         |
| Exam Fee Repeat                                                  |                                                                                                    | €100.00           |
| Tuition Fee OB Contrac                                           | Amount payable:€1,230.00                                                                                                    | €250.00           |
| Card Payment                                                     | Pay Now                                                                                                    | (€2,120.00)       |

Changing the **Net Term Balance** amount will change the amount payable as shown below. If you wish to proceed with this payment click **Pay Now** 

|              | 🖞 Banner          | × +                                                |                                                                                                    |                   |             |   | 27  | - 0      | ×      |
|--------------|-------------------|----------------------------------------------------|----------------------------------------------------------------------------------------------------|-------------------|-------------|---|-----|----------|--------|
| $\leftarrow$ | $\rightarrow$ C Q | https://ssb.midwest.t                              | <pre>us.ie/StudentSelfService/ssb/accountSummary#!/</pre>                                                        | A <sup>n</sup> to | € @         | 6 | InP | rivate 🤵 |        |
|              | TUS               |                                                    |                                                                                                    |                   |             | * |     | Test Stu | udent5 |
|              |                   | View By Overview                                   | Payment ×                                                                                                    |                   |             |   |     |          | •      |
|              |                   | <ul> <li>Review summa<br/>payments, and</li> </ul> | Select the checkbox against the term to make the payment. Upon selection, Net term balance amount can be edited. | inancial aid      | ~           |   |     |          |        |
|              | 1                 | Current Amount Due a                               |                                                                                                    |                   | €1,230.0    | 0 |     |          |        |
|              |                   | Account Balance                                    | Terms Net term balance Academic year 2022-2023 sol                                                               |                   | €1,230.0    | 0 |     |          | Ľ      |
|              |                   |                                                    | Academic Year 2021-2022 €0.00                                                                                    | ▼ search          | Q           |   |     |          |        |
|              |                   | Description                                        |                                                                                                    |                   | Ş           |   |     |          |        |
|              |                   | Contribution OB Contr                              |                                                                                                    |                   | €3,000.00   |   |     |          |        |
|              |                   | Exam Fee Repeat                                    |                                                                                                    |                   | €100.00     |   |     |          |        |
|              |                   | Tuition Fee OB Contrac                             | Amount payable:€500.00                                                                                           |                   | €250.00     |   |     |          |        |
|              |                   | Card Payment                                       | Pay Now                                                                                                    |                   | (€2,120.00) |   |     |          |        |
|              |                   | 2.33                                               | Pay Now                                                                                                    |                   |             |   |     |          |        |

The Billing Information Page will open in a new tab in your web browser

| 🗖 🛛 🚆 Banner 🛛 🗙 🗙                                    | 🚆 Banner Page Builder         | × +                            |                         |                      |                           |                   |            |             | -                      | σ×          |
|-------------------------------------------------------|-------------------------------|--------------------------------|-------------------------|----------------------|---------------------------|-------------------|------------|-------------|------------------------|-------------|
| $\leftarrow$ $ ightarrow$ $ m C$ $ m \ $ $ m https:/$ | /ssb.midwest.tus.ie/BannerExt | ensibility/customPa            | age/page/ECPBillingIr   | Info?TransactionId=1 | JzkwOTQ%3D&Transactio     | A <sup>n</sup> tô | ל≡         | <u>ه</u> (و | InPrivate              |             |
| # TUS                                                 |                               |                                |                         |                      |                           |                   |            | *           | <ol> <li>Te</li> </ol> | st Student5 |
| Billing Information                                   | 1                             | Secured by:<br><b>global</b> p | payments                |                      |                           |                   |            |             |                        |             |
| The following information is required                 | for processing your card pa   | yment. Please co               | omplete the follow      | ving fields with th  | e information pertainir   | ng to the card    | l holder d | therwise    | e payment v            | vill fail.  |
| Address Line 1 * *                                    |                               |                                | ]                       |                      |                           |                   |            |             |                        |             |
| Address Line 2                                        |                               |                                | ]                       |                      |                           |                   |            |             |                        |             |
| Address Line 3                                        |                               |                                | ]                       |                      |                           |                   |            |             |                        |             |
| City * *                                              |                               |                                |                         |                      |                           |                   |            |             |                        |             |
| Country * *                                           | Unknown                       | ~                              |                         |                      |                           |                   |            |             |                        |             |
| Postcode * *                                          |                               |                                |                         |                      |                           |                   |            |             |                        |             |
| inti access code * *                                  | - select                      | ~                              |                         |                      |                           |                   |            |             |                        |             |
| Phone Number * *                                      |                               |                                |                         |                      |                           |                   |            |             |                        |             |
| Email Address * *                                     |                               |                                | ]                       |                      |                           |                   |            |             |                        |             |
| Please note, the email address provided l             | here is not the email addres: | s payment confirm              | nation will go to. This | is information is ca | otured solely for the pur | pose of billing   | informat   | on authe    | ntication.             |             |
| Continue to Payment                                   |                               |                                |                         |                      |                           |                   |            |             |                        |             |

Enter the details of the cardholder of the card which you are using to pay. Note if you do not enter the cardholder details here your payment will fail. When complete click Continue to Payment

| 🔲 🛛 🚆 Banner 🛛 🗙                                       | x 🖞 Banner Page Builder x +                                                                                                    | - 0 X         |
|--------------------------------------------------------|----------------------------------------------------------------------------------------------------|---------------|
| $\leftarrow$ $ ightarrow$ $ m C$ $ m igtarrow$ https:/ | s://ssb.midwest.tus.ie/BannerExtensibility/customPage/page/ECPBillingInfo?TransactionId=NzkwOTQ%3D&Transactio A 🏠 🖆 🙆 🕼                                    | ivate 👂 …     |
| <b># TUS</b>                                           | * 🗶                                                                                                    | Test Student5 |
| Billing Information                                    | n Secured by:<br>globalpayments                                                                                                    |               |
| The following information is required                  | d for processing your card payment. Please complete the following fields with the information pertaining to the card holder otherwise payme                | nt will fail. |
| Address Line 1 * *                                     | Moylish Park                                                                                                    |               |
| Address Line 2                                         |                                                                                                    |               |
| Address Line 3                                         |                                                                                                    |               |
| City * *                                               | Limerick                                                                                                    |               |
| Country * *                                            | Ireland                                                                                                    |               |
| Postcode * *                                           | XXX WYNN                                                                                                    |               |
| inti access code * *                                   | Ireland +353                                                                                                    |               |
| Phone Number * *                                       | 863837483                                                                                                    |               |
| Email Address * *                                      | teststudent3@student.lit.ie                                                                                                    |               |
| Please note, the email address provided                | d here is not the email address payment confirmation will go to. This information is captured solely for the purpose of billing information authentication | ь. —          |
| Continue to Payment                                    |                                                                                                    | Ŧ             |

The third-party payment provider page opens. Enter your card details and click Pay Now

|              | 📱 Banner        |     | × 💾 Hosted Payr          | nent Page X              | < +  |               |                 |                      |    |     | -         | 3 | × |
|--------------|-----------------|-----|--------------------------|--------------------------|------|---------------|-----------------|----------------------|----|-----|-----------|---|---|
| $\leftarrow$ | $\rightarrow$ G | á ô | https://pay.sandbox.real | expayments.com/hos       |      |               |                 | . A <sup>∿</sup> î₀́ | ל≘ | ē ( | InPrivate | D |   |
|              |                 |     |                          | Payment Details          |      |               |                 |                      |    |     |           |   |   |
|              |                 |     | I                        |                          |      |               |                 |                      |    |     |           |   |   |
|              |                 |     |                          | Card Number              |      |               | VISA 🌒 🔤        |                      |    |     |           |   |   |
|              |                 |     |                          | Card Number              |      |               |                 |                      |    |     |           |   |   |
|              |                 |     |                          | Expiry                   |      | Security Code |                 |                      |    |     |           |   |   |
|              |                 |     |                          | MM/YY                    |      | Security Code | ?               |                      |    |     |           |   |   |
|              |                 |     |                          | Cardholder Name          |      |               |                 |                      |    |     |           |   |   |
|              |                 |     |                          | Cardholder Name          | ie   |               |                 |                      |    |     |           |   |   |
|              |                 |     |                          |                          |      |               |                 |                      |    |     |           |   |   |
|              |                 |     |                          |                          |      |               |                 |                      |    |     |           |   |   |
|              |                 |     |                          |                          | I PA | YNOW          |                 |                      |    |     |           |   |   |
|              |                 |     |                          |                          |      |               |                 |                      |    |     |           |   |   |
|              |                 |     |                          | 256-bit SSL<br>encrypted |      |               | Global Payments |                      |    |     |           |   |   |
|              |                 |     |                          |                          |      |               |                 |                      |    |     |           |   |   |

| 🔲 🚆 Banner 🛛 🗙 💾 Hosted Payme                                        | nt Page X +                                                                                | - 0             | × |
|----------------------------------------------------------------------|--------------------------------------------------------------------------------------------|-----------------|---|
| $\leftarrow$ $ ightarrow$ $ m C$ $ m (a)$ https://pay.sandbox.reales | payments.com/hosted-payments/blue/card.html?guid=c79297a1-d956-401e-bbb2-cad1ba260 A 🏠 😭 🕼 | 🗟 🛛 InPrivate 🧕 |   |
|                                                                      | Payment Details                                                                            |                 |   |
|                                                                      | Card Number 🛛 🙀 😁 🚞                                                                        |                 |   |
|                                                                      | 426397000005262                                                                            |                 |   |
|                                                                      | Expiry Security Code                                                                       |                 |   |
|                                                                      | 926 ?                                                                                      |                 |   |
|                                                                      | Cardholder Name                                                                            |                 |   |
|                                                                      | TEST STUDENT 3                                                                             |                 |   |
|                                                                      |                                                                                            |                 |   |
|                                                                      | PAY NOW                                                                                    |                 |   |
|                                                                      | Solution     Secure processed by      Guida Payment                                        |                 |   |

If your payment is successful the below payment confirmation page will show

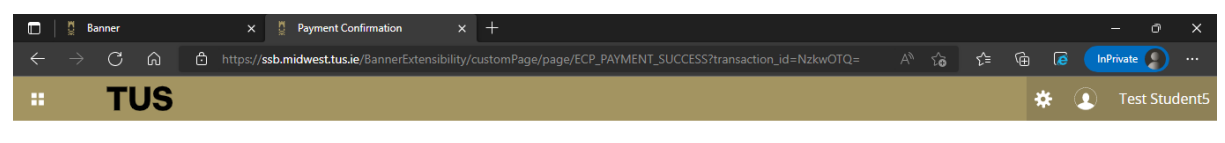

## **Payment Confirmation**

Thank you. Your request has been approved and a payment has been credited to your account. An email with details of your payment will be sent to the email address on record for you. This email is your proof of payment.

Click here to view your student registration status.

Students who have paid for an external repeat exam can close this tab. You can use the existing open tab on your web browser to return to student landing page. Choose View Grades to view your registration status for the modules you are resitting.

Choose **click here** to view your overall enrolment status for the academic year.